# 執行CatOS的Catalyst交換器的密碼復原

### 目錄

<u>簡介</u> <u>必要條件</u> <u>需求</u> 慣例 <u>逐步程序</u> <u>執行CatOS的Catalyst 6500/6000的密碼復原程式輸出範例</u> <u>在Catalyst 1200上通過短引腳恢復軟體和密碼</u> <u>相關資訊</u>

# <u>簡介</u>

本檔案介紹如何在Supervisor Engine上執行Catalyst OS(CatOS)軟體的思科產品上復原密碼:

| • Catalyst 1200                   | Catalyst                     | Catalyst                     |
|-----------------------------------|------------------------------|------------------------------|
|                                   | 2926T/F                      | 4500/4000                    |
| <ul> <li>Catalyst 1400</li> </ul> | Catalyst                     | <ul> <li>Catalyst</li> </ul> |
| FDDI集中器                           | 2926GS/L                     | 5000                         |
| Catalyst 2901                     | Catalyst                     | Catalyst                     |
|                                   | 2948G                        | 5500                         |
| Catalyst 2902                     | <ul> <li>Catalyst</li> </ul> | <ul> <li>Catalyst</li> </ul> |
|                                   | 2980G                        | 6500/6000                    |

如果您在Catalyst 4500/4000或6500/6000系列交換器上執行Cisco IOS®軟體,或需要在路由器模組 上復原密碼,請參閱以下檔案:

• 密碼復原程序

### 必要條件

#### <u>需求</u>

本文件沒有特定需求。

<u>慣例</u>

如需文件慣例的詳細資訊,請參閱思科技術提示慣例。

## 逐步程序

要恢復密碼,請執行以下步驟:

- 將終端機或具有終端模擬的PC連線到交換器的主控台連線埠。使用以下終端機設定:9600波 特率無奇偶校驗8個資料位1停止位註:有關佈線和將終端機連線到主控台連線埠的其他資訊 ,請參閱將終端機連線到Catalyst交換器上的主控台連線埠的檔案。
- 2. 關閉交換機,然後重新開啟交換機。如有必要,請在電源重置後等待幾分鐘,以便交換機顯示 第一個密碼提示。**重要事項:** 顯示第一個密碼提示後,您有30秒的時間完成步驟3-7中後續的 恢復過程。由於您只有30秒的時間完成此過程,因此每當交換器提示您輸入舊密碼或新密碼時 ,請按Enter。此操作相當於輸入空字元,允許您快速完成恢復。以下任何步驟的失敗表示您 已超過30秒的時間限制。如果超出限制,則需要再次關閉/開啟交換機電源。您需要返回步驟 3並重新啟動該過程。
- 3. 在密碼提示符下按Enter以輸入空密碼。
- 4. 顯示提示時輸入enable以進入啟用模式。
- 5. 在密碼提示符下按Enter以輸入空密碼。
- 6. 使用set password 命令或set enablepass 命令更改密碼。
- 7. 出現提示時按Enter鍵輸入舊密碼。重要事項:如果您在步驟3-8期間的任何時候收到「對不起 ,密碼不正確」消息,請記住僅在提示輸入密碼時按Enter鍵。該消息表示您已超過30秒的時 間限制。您需要再次關閉/開啟交換機電源,然後返回到步驟3以重複此過程。
- 8. 成功完成密碼恢復後,使用set password和set enablepass命令配置您選擇的安全密碼。

#### 執行CatOS的Catalyst 6500/6000的密碼復原程式輸出範例

Console> (enable) System Bootstrap, Version 5.3(1) Copyright (c) 1994-1999 by Cisco Systems, Inc. c6k\_sup1 processor with 65536 Kbytes of main memory Autoboot executing command: "boot bootflash:cat6000-sup.6-3-3.bin"

System Power On Diagnostics DRAM Size ......64 MB Testing DRAM......Passed NVRAM Size ......512 KB Level2 Cache .....Present

System Power On Diagnostics Complete

Boot image: bootflash:cat6000-sup.6-3-3.bin

```
Running System Diagnostics from this Supervisor (Module 1)
```

This may take up to 2 minutes....please wait

Cisco Systems Console

!--- The first password prompt appears approximately !--- in this area, which depends on the
platform. !--- As the modules power up, other console output !--- surrounds the prompt. Pay
attention here !--- because you only have 30 seconds to complete the password !--- recovery
procedure from this point. 2002 Apr 08 16:08:13 %SYS-3-MOD\_PORTINTFINSYNC:Port Interface in sync
for Module 1 Enter password: !--- Press Enter.

2002 Apr 08 16:08:15 %SYS-1-SYS\_ENABLEPS: Power supply 1 enabled 2002 Apr 08 16:08:15 %SYS-1-SYS\_ENABLEPS: Power supply 2 enabled 2002 Apr 08 16:08:18 %SYS-5-MOD\_PWRON:Module 3 powered up 2002 Apr 08 16:08:18 %SYS-5-MOD\_PWRON:Module 4 powered up 2002 Apr 08 16:08:25 %MLS-5-NDEDISABLED:Netflow Data Export disabled 2002 Apr 08 16:08:26 %MLS-5-MCAST\_STATUS:IP Multicast Multilayer Switching is enabled 2002 Apr 08 16:08:26 %SYS-5-MOD\_OK:Module 1 is online

Console> enable

Enter password: 2002 Apr 08 16:08:37 %SYS-5-MOD\_OK:Module 3 is online 2002 Apr 08 16:08:37 %SYS-3-MOD\_PORTINTFINSYNC:Port Interface in sync for Module 3

```
Console> (enable) set password
Enter old password:
!--- Press Enter.
```

Enter new password: !--- Press Enter.

Retype new password: !--- Press Enter.

Password changed. Console> (enable) set enablepass Enter old password: !--- Press Enter.

Enter new password: !--- Press Enter.

Retype new password: !--- Press Enter.

Password changed. Console> (enable) 2002 Apr 08 16:09:12 %SYS-5-MOD\_OK:Module 4 is online 2002 Apr 08 16:09:12 %SYS-3-MOD\_PORTINTFINSYNC:Port Interface in sync for Module 4 2002 Apr 08 16:09:14 %SYS-5-MOD\_OK:Module 15 is online

Console> (enable)

#### 在Catalyst 1200上通過短引腳恢復軟體和密碼

如果軟體和密碼復原程式失敗,且交換器執行軟體時Catalyst 1200沒有重新開機,請使用此程式。 此程式類似於在路由器上訪問ROM監控器(ROMmon)模式。實質上,此程式為您提供足夠的交換器 功能,以便再次將軟體下載到交換器。

1. 拆下開關蓋。

2. 找到引腳JP17,然後將其縮短。找到所有LED右側和RESET按鈕左側的引腳。

- 3. 重新啟動交換機。交換器傳回開機提示符。
- 4. 開機提示時,可以使用ifconfig指令定義IP位址,並下載網路管理處理器(NMP)和資料移動處理器(DMP)軟體。

如果這些步驟不起作用,則可能需要新的硬體。

# 相關資訊

- 密碼復原程序
- 技術支援 Cisco Systems